# Cyber Disaster Recovery Cloud

24.04

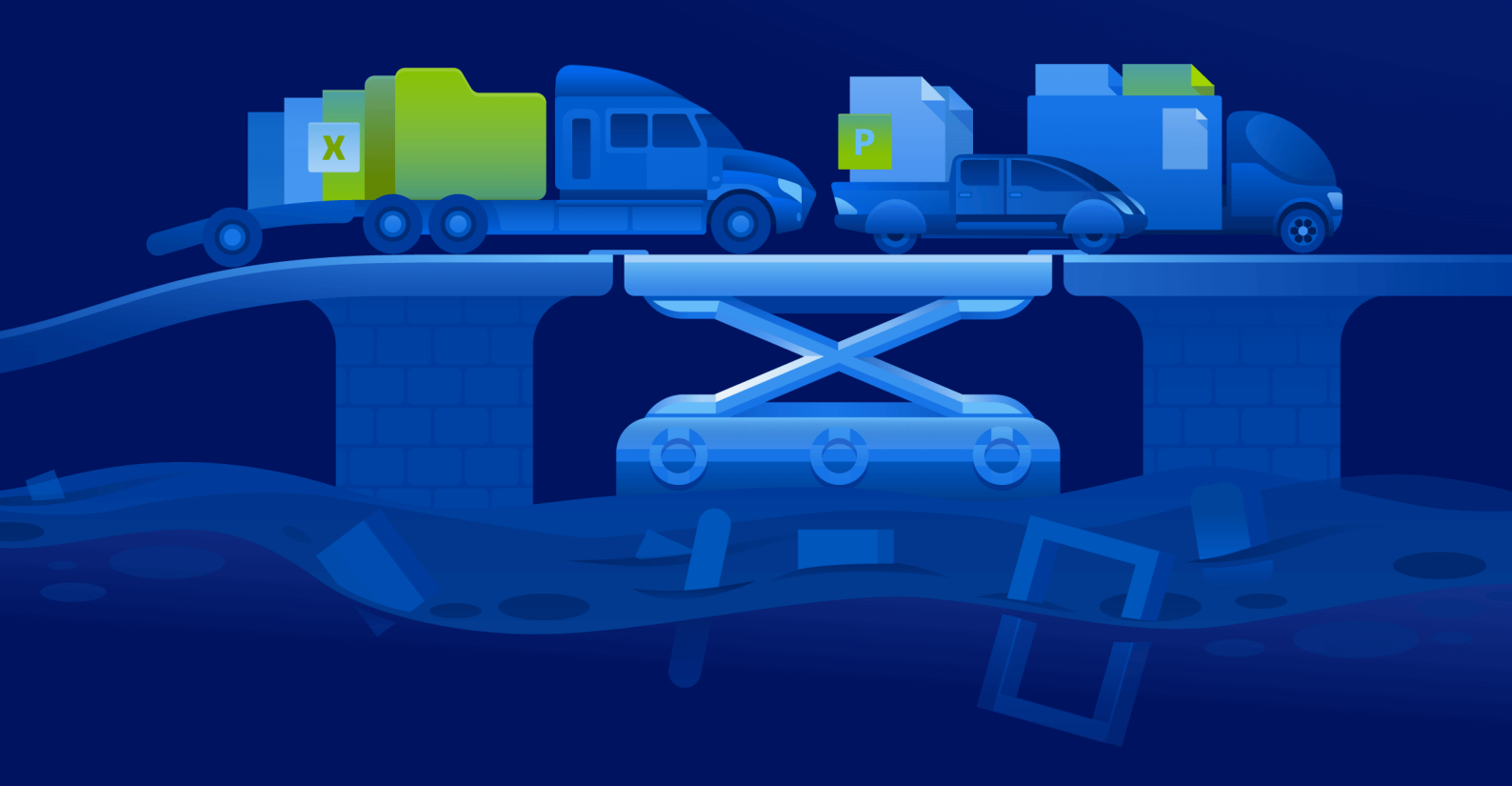

Instrukcja szybkiego rozpoczęcia pracy

WERSJA:09.05.2024

## Spis treści

| Jak skonfigurować usługę Cyber Disaster Recovery Cloud na komputerze PC z usługą    |   |
|-------------------------------------------------------------------------------------|---|
| Hyper-V                                                                             | 3 |
| Krok 1. Aktywuj na komputerze usługę Hyper-V i przygotuj obraz systemu operacyjnego | 3 |
| Krok 2. Utwórz maszynę wirtualną, która będzie komputerem źródłowym, którego kopię  |   |
| zapasową należy utworzyć.                                                           | 3 |
| Krok 3. Wdróż na komputerze urządzenie VPN.                                         | 4 |

## Jak skonfigurować usługę Cyber Disaster Recovery Cloud na komputerze PC z usługą Hyper-V

Nie trzeba mieć serwera, aby móc przetestować główne funkcje usługi Cyber Disaster Recovery Cloud. Usługę Cyber Disaster Recovery Cloud można łatwo skonfigurować na komputerze PC i tam wypróbować jej funkcje.

Wymagania wstępne:

- Masz konto administratora klienta na platformie Cyber Protect Cloud.
- Na komputerze musi być zainstalowany system operacyjny Windows 10 Pro, Windows 10 Enterprise lub Windows 10 Education.

Aby wdrożyć usługę Cyber Disaster Recovery Cloud na komputerze PC:

- 1. Aktywuj na komputerze usługę Hyper-V.
- 2. Utwórz maszynę wirtualną, której użyjesz do testów w charakterze komputera źródłowego.
- 3. Wdróż na komputerze PC urządzenie VPN.

# Krok 1. Aktywuj na komputerze usługę Hyper-V i przygotuj obraz systemu operacyjnego.

- 1. Aktywuj na komputerze usługę Hyper-V. Postępuj zgodnie z instrukcjami podanymi w tej witrynie internetowej firmy Microsoft.
- Pobierz obraz systemu operacyjnego do zainstalowania na maszynie wirtualnej. Na przykład pobierz obraz Ubuntu-18.04.2-desktop-amd64.iso z oficjalnej witryny internetowej systemu Ubuntu.

### Krok 2. Utwórz maszynę wirtualną, która będzie komputerem źródłowym, którego kopię zapasową należy utworzyć.

- 1. Otwórz Menedżera funkcji Hyper-V i utwórz maszynę wirtualną, którą chcesz uwzględnić w kopii zapasowej i wykorzystać do testów usługi Cyber Disaster Recovery Cloud:
  - a. Kliknij host prawym przyciskiem myszy i wybierz Nowe > Maszyna wirtualna. Postępuj zgodnie z instrukcjami kreatora, pamiętając, że Pamięć początkowa musi mieć co najmniej 4096 MB, a w polu Połączenie trzeba wybrać ustawienie Przełącznik domyślny.
  - b. Uruchom nowo utworzoną maszynę wirtualną, nawiąż z nią połączenie, a następnie uruchom instalację systemu operacyjnego.
- 2. Zainstaluj agenta ochrony na nowo utworzonej maszynie wirtualnej:

- a. Na maszynie wirtualnej otwórz przeglądarkę.
- b. Zaloguj się do konsoli Cyber Protect jako administrator klienta.
- c. W sekcji **Urządzenia** dodaj maszynę wirtualną, klikając **Dodaj**, a następnie wybierz agenta ochrony dla serwera Linux. W wyniku tych działań na maszynę wirtualną zostanie pobrany agent ochrony.
- d. Otwórz konsolę i najpierw zainstaluj dodatkowe pakiety. Użyj następującego polecenia:

sudo apt-get install rpm gcc make -y

a. Otwórz folder **Pobrane**, zmień uprawnienia do pliku instalacyjnego agenta ochrony, a następnie uruchom ten plik.

cd Downloads

sudo chmod +x Cyber\_Protection\_Agent\_for\_Linux\_x86\_64.bin

sudo ./Cyber\_Protection\_Agent\_for\_Linux\_x86\_64.bin

- Postępuj zgodnie z instrukcjami kreatora. W ostatnim kroku wybierz Pokaż informacje rejestracyjne. Pojawi się łącze, które należy otworzyć w przeglądarce, i kod rejestracji, który należy podać podczas rejestracji maszyny w konsoli Cyber Protect.
- W wyniku tych działań maszyna wirtualna zostanie zarejestrowana w konsoli Cyber Protect. Utwórz plan ochrony i zrób kopię zapasową całej maszyny. Ta kopia zapasowa zostanie później wykorzystana do utworzenia serwera odzyskiwania.

### Krok 3. Wdróż na komputerze urządzenie VPN.

Aby wdrożyć urządzenie VPN na komputerze PC:

- 1. Na komputerze zaloguj się do konsoli Cyber Protect jako administrator klienta.
- Wybierz Odzyskiwanie po awarii > Łączność i kliknij Konfiguruj. Zostanie otwarty kreator konfiguracji łączności.
- Wybierz Połączenie site-to-site i kliknij Rozpocznij.
  System rozpocznie wdrażanie bramy łączności w chmurze. Potrwa to jakiś czas. W międzyczasie możesz przejść do następnego kroku.
- 4. Kliknij **Pobierz i wdróż**. Pobierz archiwum za pomocą urządzenia VPN dla usługi Hyper-V (plik .vhd), rozpakuj archiwum, a następnie wdróż je w środowisku lokalnym:
  - a. Otwórz Menedżera funkcji Hyper-V, kliknij host prawym przyciskiem myszy i wybierz Nowe > Maszyna wirtualna.
  - b. Nadaj maszynie wirtualnej opisową nazwę (na przykład VM z urządzeniem VPN).
  - c. Postępuj zgodnie z instrukcjami kreatora, pamiętając, że w polu **Połączenie** trzeba wybrać ustawienie **Przełącznik domyślny**.

- d. W kroku **Podłączanie wirtualnego dysku twardego** wybierz opcję **Użyj istniejącego** wirtualnego dysku twardego. Wskaż pobrany plik urządzenia VPN.
- e. Dokończ tworzenie maszyny wirtualnej.
- 5. Podłącz urządzenie do sieci produkcyjnych.
- 6. Uruchom maszynę wirtualną urządzenia VPN i nawiąż z nią połączenie.
- 7. Po uruchomieniu urządzenia i pojawieniu się monitu logowania zaloguj się do urządzenia przy użyciu następujących poświadczeń:

#### Nazwa logowania: admin

Hasło: admin

8. Zostanie wyświetlona strona początkowa podobna do następującej:

| Disaster Recovery VPN Appliance<br>Registered by:                                                                             | 9.0.189<br>[Umregistered]           |
|----------------------------------------------------------------------------------------------------|-------------------------------------|
|                                                                                                    |                                     |
| [Annliance Status]                                                                                                    | [WAN interface Settings]            |
| DHCP: Enabl                                                                                                    | d IP address: 172.18.39.8           |
| VPN tunnel: Disconnect                                                                                                    | d Network mask: 255.255.240         |
| VPN Service: Start                                                                                                    | d Default gateway: 172.18.39.1      |
| WAN interface: et                                                                                                    | 0 Preferred DNS server: 172.18.39.1 |
| Internet: Availab                                                                                                    | e Alternate DNS server:             |
| Gateway: Availab                                                                                                    | e MAC address: 00:15:5d:47:51:0d    |
| Commands:<br><u>Register</u><br>Networking<br>Change password<br>Restart the UPN service<br>Run Linux shell command<br>Reboot |                                     |

Upewnij się, że ustawienia **Adres IP**, **Brama domyślna** i **Preferowany serwer DNS** są poprawnie skonfigurowane. Pamiętaj, że w celu pomyślnej rejestracji urządzenia ustawienia **Internet** i **Brama** z lewej strony tabeli muszą mieć wartość **Dostępne**. Jeśli nie ma takiej konfiguracji, sprawdź ustawienia dostępności bramy domyślnej i serwera DNS, zanim będziesz kontynuować rejestrację, lub ręcznie ustaw adres IP.

- 9. Wybierz **Zarejestruj** z menu i naciśnij klawisz **Enter**.
- 10. Zostanie wyświetlony monit o wprowadzenie adresu URL usługi Cyber Protection. Wprowadź ten sam adres URL, którego używasz w celu uzyskania dostępu do konsoli Cyber Protect.

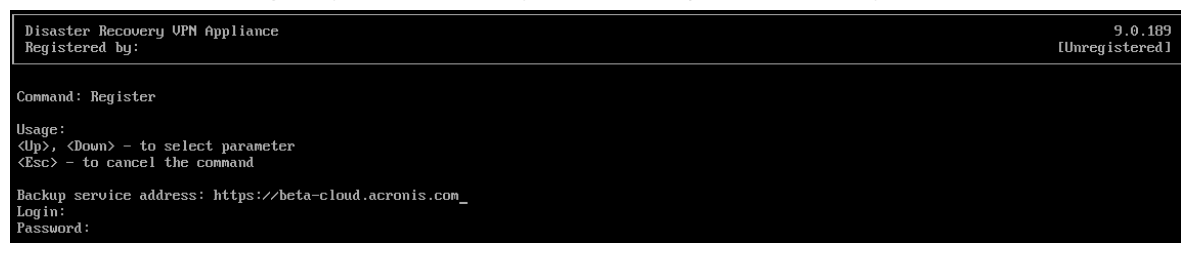

11. Podaj poświadczenia administratora klienta umożliwiające uzyskanie dostępu do konsoli Cyber Protect.

#### Uwaga

Jeśli na koncie jest skonfigurowane uwierzytelnianie dwuskładnikowe, pojawi się również monit o wprowadzenie kodu TOTP. Jeśli uwierzytelnianie dwuskładnikowe jest włączone, ale nie jest skonfigurowane na koncie, nie można zarejestrować urządzenia VPN. Najpierw trzeba przejść do strony logowania się do konsoli Cyber Protect i skonfigurować na koncie uwierzytelnianie dwuskładnikowe. Więcej informacji na temat uwierzytelniania dwuskładnikowego można znaleźć w **Podręczniku administratora klienta**.

- 12. Naciśnij **T**, aby potwierdzić ustawienia i rozpocząć proces rejestracji.
- 13. Po pomyślnym ukończeniu procesu rejestracji urządzenie VPN pojawi się w konsoli Cyber Protect.
- 14. Włącz tryb nieograniczony, aby się upewnić, że funkcja replikacji przez sieć będzie odpowiednio działać:
  - a. Otwórz Menedżera funkcji Hyper-V.
  - b. Kliknij prawym przyciskiem myszy urządzenie VPN i wybierz Ustawienia.
  - c. W sekcji Karta sieciowa > Funkcje zaawansowane zaznacz opcję Włącz fałszowanie adresów MAC.

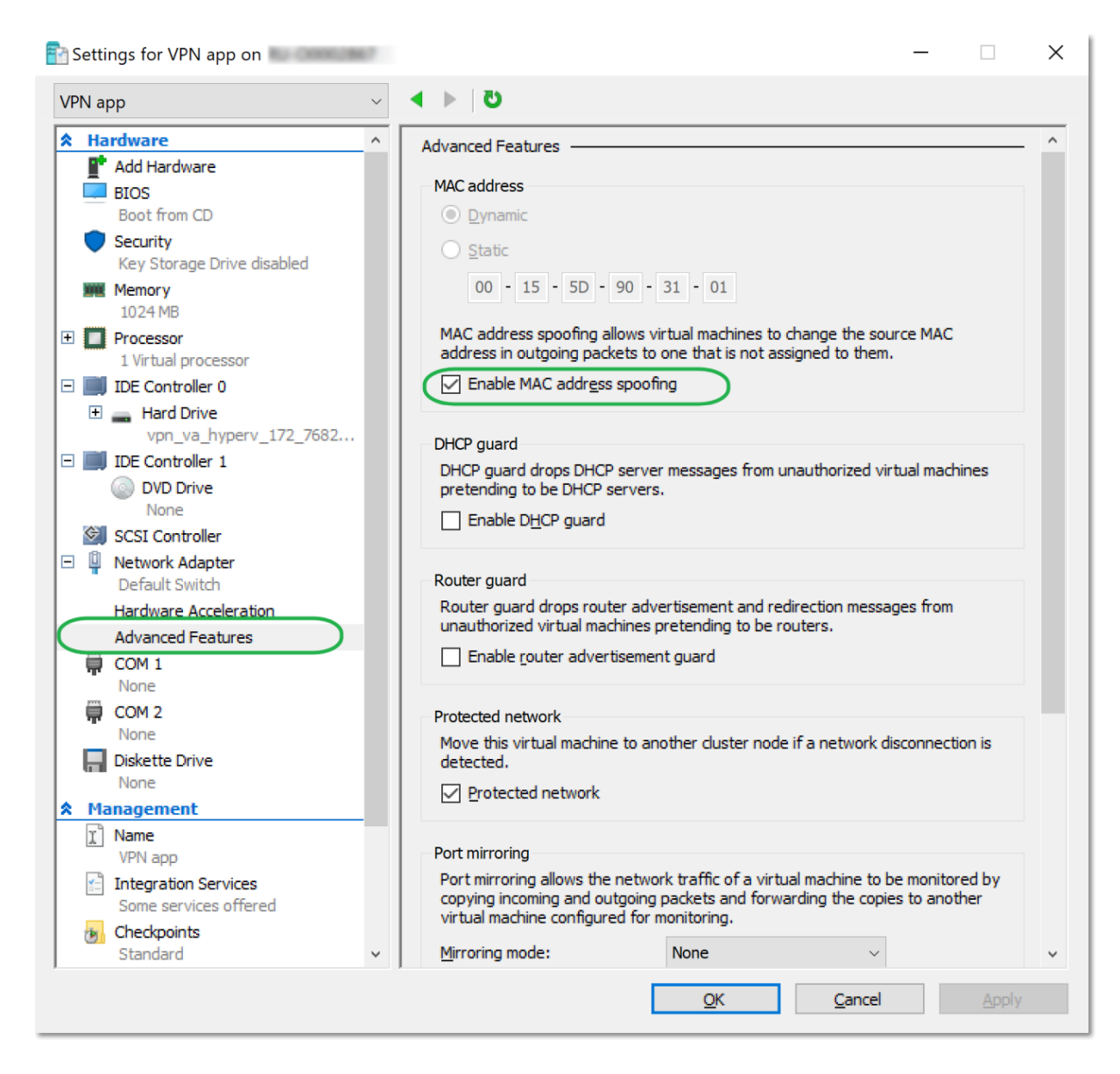

Teraz masz skonfigurowane bezpieczne połączenie VPN site-to-site między lokalizacją lokalną i lokalizacją odzyskiwania w chmurze. Możesz utworzyć serwer odzyskiwania dla komputera lokalnego i sprawdzić, jak działa przełączanie awaryjne i powrót po awarii. Więcej informacji można znaleźć w **Podręcznik administratora programu Cyber Disaster Recovery Cloud**.